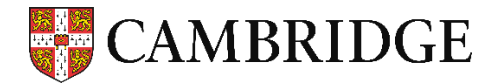

# Results Service for Candidates (受験者用成績照会サービス) 解説:

#### candidates.cambridgeenglish.org

1. 登録する (Register)

ケンブリッジ英語検定を受験後、受験者用成績照会サービスにアクセスして登録することで、試験結果をオン ラインでチェックすることが可能です。

・受験票(Confirmation of Entry)にある ID Number と Secret Number を使って登録します。

| Register                                                                                                    | Login                                                                                                    |  |  |
|----------------------------------------------------------------------------------------------------|----------------------------------------------------------------------------------------------------|--|--|
| If this is your first time using the site, you will need to register.<br>Click the Register button and complete the online registration<br>form.<br>You will need the ID Number and Secret Number provided on<br>your Confirmation of Entry in order to register. Speak to your | ID Number * Your ID number can be found on your Confirmation of Entry.                                         |  |  |
| <u>exam centre</u> if you need these details.<br>For help registering to view your results, please see <u>our</u><br><u>support article</u> .                                                                                                    | Password *<br>Your password was chosen when you registered to use the site. This is NOT your<br>Secret Number. |  |  |
|                                                                                                    |                                                                                                    |  |  |
|                                                                                                    |                                                                                                    |  |  |
|                                                                                                    |                                                                                                    |  |  |

#### 2. ログインする (Login)

試験結果がリリースされた後、1.で登録した ID Number とパスワードを使ってログインすると、試験結果を 確認できます。

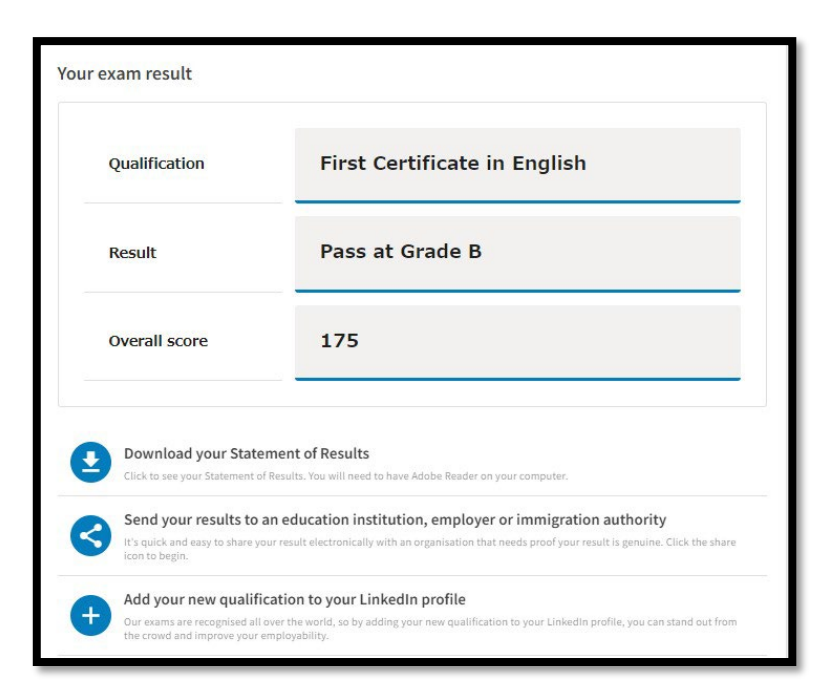

### 3. 大学等の機関と試験結果を共有する

ログイン後の画面にある「Send my result (結果を送付する)」をクリックすると、受験者が試験結果を認定 機関(大学等)と共有することに同意したとみなされ、サーチ機能を使って出願希望の大学を選択し、再度 「Send my result」をクリックして自分の成績を直接大学等の機関に送付できます。

| Qualification                                          | First Certific                                                           | ate in English           |                                                   |
|--------------------------------------------------------|--------------------------------------------------------------------------|--------------------------|---------------------------------------------------|
| Result                                                 | Pass at Grad                                                             | le B                     |                                                   |
| Overall score                                          | 175                                                                      |                          | 結果ステート<br>(Statement of Results                   |
| Download your State                                    | e <b>ment of Results</b><br>f Results. You will need to have Adobe       | Reader on your computer. | を出力できます                                           |
| Send your results to<br>It's quick and easy to share y | an education institution, en<br>our result electronically with an organi | nployer or immigratio    | on authority<br>esult is genuine. Click the share |

| Send yo                            | our result                                                                                                    |                                                |                                       |
|------------------------------------|----------------------------------------------------------------------------------------------------|------------------------------------------------|---------------------------------------|
| Use the box be<br>for the shortest | elow to search for your desired institution or organisa<br>part of the institution or organisation's name.      | tion and send your results to them. Please se  | arch                                  |
| Where multiple<br>faculty or depar | e accounts exist for one institution or organisation,<br>rtment to avoid any delay in processing.               | please double check that you choose the co     | <sup>rect</sup> 例えば大学が「 <u>大学用</u> オン |
| If your desired them to use the    | institution or organisation is not listed, they may not a service if they do not appear in your search results. | yet have an account on our service. You can in | wite ライン成績確認サービス                      |
|                                    |                                                                                                    |                                                | (RVS)※」にご登録いただ                        |
|                                    | First Certificate in English                                                                                    | 175                                            | いている場合、こちらで検                          |
|                                    | r not oortineato in Englion                                                                                     | 175                                            | 索して選択することが可能                          |
|                                    |                                                                                                    |                                                | です。                                   |
|                                    | Institution/organisation name*                                                                                  |                                                |                                       |
|                                    | Q WASEDA University                                                                                             |                                                | 「Send my result」をクリ                   |
|                                    |                                                                                                    |                                                | ックすると、選択された機                          |
|                                    |                                                                                                    |                                                | 関(大学)と試験結果を共                          |
|                                    | Back to my result                                                                                               | Send my result                                 | 有することに同意したとみ                          |
|                                    | _                                                                                                    |                                                | なされます                                 |
|                                    | By clicking send you are consenting to sharin<br>chosen institution or organisation.                            | g your result details with the                 |                                       |
|                                    |                                                                                                    |                                                |                                       |

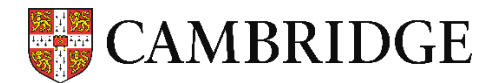

# RVS の機能を使い、大学に試験結果を提出する2つの方法

- 1. 試験結果を<u>受験者が</u>オンライン(<u>Candidate Portal</u>)で確認後、「Send my result」(成績共有)を選択 して大学に提出する方法
  - 受験者用試験結果オンライン確認画面(Candidate Portal)より「Send my result」(成績共有)の手 続を済ませておく。
  - ② Verification Number (8 桁 \*)を大学の WEB 出願ページに入力する。

## 2. 出願の際に提出した情報(Verification Numberと生年月日)をもとに、RVS の機能を用いて<u>大学が</u>試 験結果を入手する方法

- ① WEB 出願ページの登録画面上で、提出するスコアの Verification Number (8 桁)を入力する。
- ② 『Certificate』もしくは『Statement of Results』の写しを出願書類に同封して提出する。

【解説】 \* 2021年夏にReference Numberから現在の「Verification Number」へと変更。また、同番号の桁数について、 2020 年 2 月 25 日までの発行 分は 12 桁、それ以降は 8 桁。

| CAMBRIDGE English                                                                                                    | CAMBRIDGE<br>English                                                                                                    | Centre Reference<br>BG005 0011<br>To be quoted on all<br>correspondence<br>Verification Number                                                                                                    |
|----------------------------------------------------------------------------------------------------|----------------------------------------------------------------------------------------------------|----------------------------------------------------------------------------------------------------|
|                                                                                                    | Statement of Results                                                                                                    | A9754312                                                                                                    |
| First Name Last Name                                                                                                    | Candidate name Candidate Name                                                                                                    | Session<br>1 JANUARY<br>2023                                                                                                    |
| has been awarded                                                                                                    | Place of entry<br>SOFIA                                                                                                    | LOLD                                                                                                    |
| In the First Certificate in English Candide English Level 1 Certificate in ESOL International (First)* Council of Europe Level B2 Overall Bace T74 Peading 173 Use of English T74 Writing 175 Spacing 173 Use of English T73 Use of English T73 Use of English T73 Use of English T73 Use of English T73 Use of English T73 Use of English T73 Use of English T73 Use of English T73 Use of English T73 Use of English T74 Use of English T74 U | Pass at Calcade A Pass at Calcade A Pass at Calc    | Vering Marking<br>13 Marking<br>14 Marking<br>14 |
| Verification Number Acceleration Number<br>A9712160 500/2705/0<br>"This twen frequilated Qualifications Pranework (POP) in England and Northern Instand.                                                                                                    | First an examination targeted at Lond 12 in the Cannot of Europe<br>Common European Enversion of Section 20 and 19 and 19 an | Score<br>180 — 190<br>173 — 179<br>100 — 172<br>140 — 159                                                                                                    |